## <u>SSL-Verschlüsselung aktivieren im</u> <u>Thunderbird</u>

Schritt 1: Starten Sie Thunderbird und klicken oben rechts auf das Anwendungsmenu.

| 🛃 demo@gibtbekannt.de     |        |                     |                  | 7               | -      |            | × |
|---------------------------|--------|---------------------|------------------|-----------------|--------|------------|---|
| 🗄 Abrufen 🔻 🗹 Verfassen 🔻 | 🗭 Chat | <b>£</b> Adressbuch | 💊 Schlagwörter 🔻 | T Schnellfilter | Suchen | <b>ب</b> ⊳ | ≡ |
| ∨a⊠ demo@gibtbekannt.de   |        |                     |                  |                 |        |            |   |
| 📥 Posteingang             | Thu    | nderbird E          | -Mail - dem      | o@gıbtbe        | kann   | it.de      | • |
| 🔳 Gesendet                |        |                     |                  |                 |        |            |   |
| Papierkorb                |        |                     |                  |                 |        |            |   |
| 📕 Entwürfe                | E-N    | lail                |                  |                 |        |            |   |
| 📕 Gelöschte Elemente      |        | N a shui sheen laa  |                  |                 |        |            |   |
| 📕 Gesendete Elemente      |        | Nachrichten les     | sen              |                 |        |            |   |
| 📕 Junk-E-Mail             |        |                     |                  |                 |        |            |   |
| ∨ 🖳 Lokale Ordner         | =/     | Neue Nachricht      | t verfassen      |                 |        |            |   |
| 🔟 Papierkorb              |        |                     |                  |                 |        |            |   |
| 💩 Postausgang             |        |                     |                  |                 |        |            |   |

Schritt 2: Mit dem Mauszeiger über Einstellungen weiter zu Konten-Einstellungen.

| er 👻 🝸 Schnellfilter 🛛 Suchen < 🔎 | ≡ |                           |             |    |                       |               |              |                           |
|-----------------------------------|---|---------------------------|-------------|----|-----------------------|---------------|--------------|---------------------------|
| emo@gibtbekannt.de                |   | Neue Nachricht<br>Anhänge | <b>&gt;</b> |    | Aktivitäten<br>Filter | >             |              |                           |
|                                   |   | Bearbeiten 🎤 🐚 💼          | >           | à. | Add-ons               |               |              |                           |
|                                   |   | Suchen                    | >           |    | Einstellungen         | $\rightarrow$ |              | Einstellungen             |
|                                   | ۳ | Drucken                   | >           |    | Datei                 | >             |              | Konten-Einstellungen      |
|                                   |   | Speichern als             | >           |    | Ansicht               | >             |              | <u>M</u> enüleiste        |
|                                   |   | Ordner                    | >           |    | Navigation            | >             | ~            | <u>H</u> auptsymbolleiste |
|                                   |   | Papierkorb leeren         |             |    | Nachricht             | >             |              | Konten-/Ordneransicht     |
|                                   |   |                           |             |    | Termine und Aufgaben  | >             |              | Schnellfilterleiste       |
|                                   |   |                           |             |    | Extras                | >             | $\checkmark$ | Stat <u>u</u> sleiste     |
|                                   | × | Beenden                   |             |    | Hilfe                 | >             |              | Symbolleisten anpassen    |
|                                   |   |                           |             |    |                       |               |              | Fensterlayout >           |

Schritt 3: Im Folgenden ist es wichtig welchen Kontotyp (IMAP oder **POP3)** Sie haben. Klicken Sie oben links auf **Server-Einstellungen** und ändern gegebenenfalls die in den Bildern angegebenen Einträge.

## • Einstellungen für IMAP

| k | Conten-Einstellungen            |                          |                 |                  |               |       |           |     | Х |
|---|---------------------------------|--------------------------|-----------------|------------------|---------------|-------|-----------|-----|---|
|   | √⊠ <u>demo@gibtbekannt.de</u>   | Server-Einst             | tellungen       |                  |               |       |           |     | ^ |
|   | Server-Einstellungen            |                          |                 |                  |               |       |           |     |   |
|   | Kopien & Ordner                 | Servertyp:               | IMAP            |                  |               |       |           |     |   |
|   | Verfassen & Adressieren         | Server:                  | mail.ccw-hos    | ting.de          | <u>P</u> ort: | 993 🖨 | Standard: | 993 |   |
|   | Junk-Filter                     | <u>B</u> enutzername:    | demo@gibtb      | ekannt.de        |               |       |           |     |   |
|   | Synchronisation & Speicherplatz | Sicherheit und           | Authentifizieru | ng               |               |       |           |     |   |
|   | Empfangsbestätigungen (MDN)     | Verbindungssic           | herheit:        | SSL/TLS          | $\sim$        |       |           |     |   |
|   | S/MIME-Sicherheit               | reibi <u>n</u> dungssie  |                 | 552, 125         |               |       |           |     |   |
|   | v 💆 Lokale Ordner               | A <u>u</u> thentifizieru | ngsmethode:     | Passwort, normal | ~             |       |           |     |   |

## • Einstellungen für **POP3**

| Konten-Einstellungen                             |                          |                 |                  |               |       |           | ×   |
|--------------------------------------------------|--------------------------|-----------------|------------------|---------------|-------|-----------|-----|
| ✓⊠ <u>demo@gibtbekannt.de</u>                    | Server-Eins              | tellungen       |                  |               |       |           |     |
| Server-Einstellungen                             | Servertyp:               | POP             |                  |               |       |           |     |
| Verfassen & Adressieren                          | Server:                  | mail.ccw-hos    | sting.de         | <u>P</u> ort: | 995 🖨 | Standard: | 995 |
| Junk-Filter                                      | <u>B</u> enutzername:    | demo@gibtb      | ekannt.de        |               |       |           |     |
| Synchronisation & Speicherplatz                  | Sicherheit und           | Authentifizieru | ing              |               |       |           |     |
| Empfangsbestätigungen (MDN)<br>S/MIME-Sicherheit | Verbi <u>n</u> dungssic  | herheit:        | SSL/TLS          | ~             |       |           |     |
| ∨⊠ demo@gibtbekannt.de                           | A <u>u</u> thentifizieru | ngsmethode:     | Passwort, normal | ~             |       |           |     |

Schritt 4: Klicken Sie in der linken Auswahlliste auf **Postausgangs-Server(SMTP)** und markieren den entsprechenden Listeneintrag. Wählen Sie anschließend **Bearbeiten** aus und ändern gegebenenfalls die im Bild angegebenen Einträge. Bestätigen Sie die Einträge mit **OK**.

(Bei diesem Schritt ist es unerheblich welchen **Kontotyp** Sie haben.)

| Konten-Einstellungen                                                                                                 | ×                                                                                                    |
|----------------------------------------------------------------------------------------------------|----------------------------------------------------------------------------------------------------|
| √⊠ <u>demo@gibtbekannt.de</u>                                                                                        | Postausgangs-Server (SMTP)                                                                                                    |
| Server-Einstellungen<br>Kopien & Ordner<br>Verfassen & Adressieren<br>Junk-Filter<br>Synchronisation & Speicherplatz | Beim Verwalten Ihrer Identitäten können Sie einen Server dieser Liste als Postausgangs-Server<br>(SMTP) auswählen oder Sie können den Standard-Server aus der Liste verwenden, indem Sie<br>"Standard-Server verwenden" wählen.<br>demo@gibtbekannt.de - mail.ccw-hosting.de (Standard)<br>Hinzufügen |
| Empfangsbestätigungen (MDN)<br>S/MIME-Sicherheit                                                                     | <u>B</u> earbeiten                                                                                                    |
| ✓ <mark>및 Lokale Ordner</mark><br>Junk-Filter<br>Speicherplatz                                                       | Entfernen<br>Standard setzen                                                                                                    |
|                                                                                                    | SMTP-Server  ×    Einstellungen                                                                                                    |
| Konten-Aktionen •                                                                                                    |                                                                                                    |
|                                                                                                    | OK Abbrechen                                                                                                    |